#### 家庭数

# 「すぐーる」欠席・遅刻連絡機能の使い方

〔注意事項〕

- ・お子さんの欠席、遅刻、早退の連絡の際は、「すぐーる」でお知らせください。
- •「すぐーる」への入力は、当日の8時00分までにお願いします。それ以降に連絡する場合や緊急の用件は、 連絡帳や電話で連絡してください。
- ※ 以前まで欠席連絡に使用していた「LEBER」は、12月1日から機能を停止いたしますので、アプリを削除していただいて構いません。
- 1.「南の沢小学校 保護者連絡」のチャネルを選択

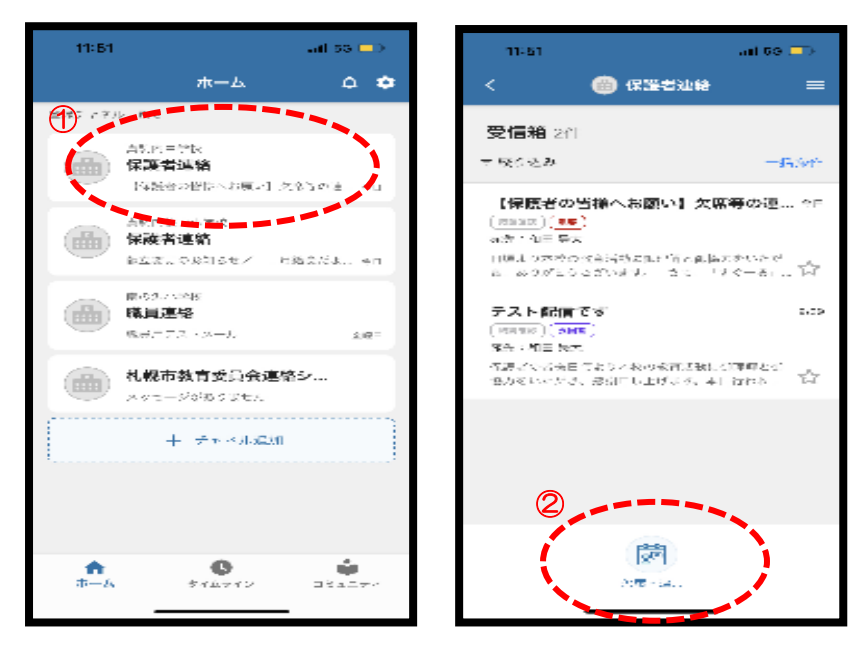

- 「ホーム」から「南の沢小学校 保護 者連絡」を選択します。
- 「欠席・遅刻連絡」を選択します。
  ※子どもを2人以上登録している場合、子どもを選択する画面が表示されます。

2. 欠席・遅刻する日付・欠席種別を選択

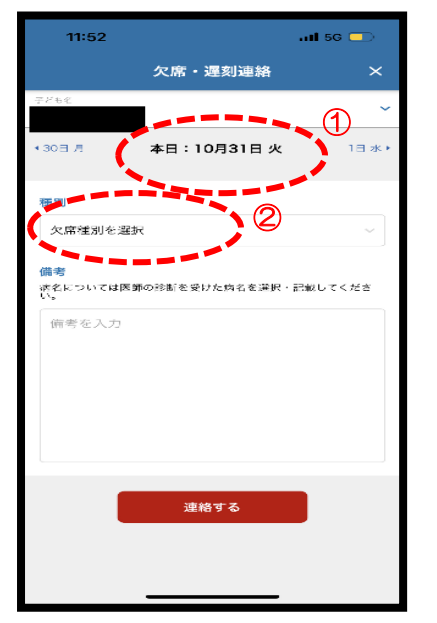

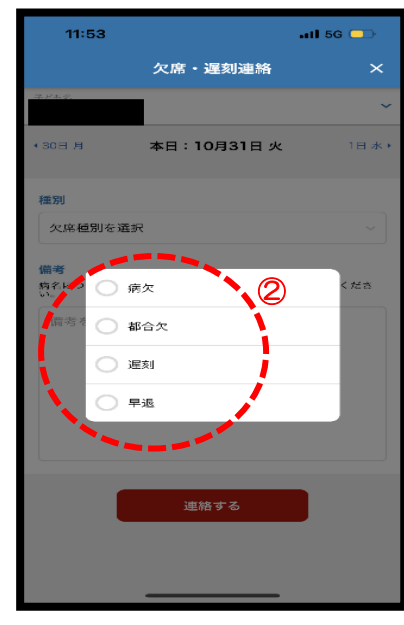

- ① 欠席する最初の日付を選択します。
- 「欠席種別を選択」をタップし、「病 欠」「都合欠」「遅刻」「早退」の中から、 該当するものを選択します。

## 3. 内容の入力

#### (1) 病欠の場合

| 11:54  | .atl 5G 🗔 |   |  |
|--------|-----------|---|--|
|        | 欠席・遅刻連絡   | × |  |
| 病状     |           |   |  |
| かぜ     |           |   |  |
| 加市     |           |   |  |
|        |           |   |  |
| 気持ちが悪い |           |   |  |
| 服商     |           |   |  |

#### (3) 遅刻の場合

| 11:56 | ati 56 🖵    |      |
|-------|-------------|------|
|       | 欠席・遅刻連絡     | ×    |
| 430日月 | 本日:10月31日 火 | 1日水・ |
|       |             |      |
| 種別    |             |      |
| 28.20 |             |      |
| 登校時刻  |             |      |
| ·     |             |      |

「病状・病名」から選択 します。 ※少なくとも「病状・病

名」から1つを選択す る必要があります。

「登校時刻」をタップ

し、登校時刻を選択し

ます。

### (2) 都合欠の場合

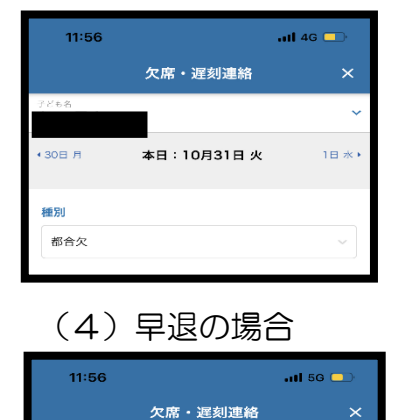

本日:10月31日 火

種別

早退

事など、病欠以外で休 む場合は、「都合欠」を 選択します。

家庭の用事や旅行、法

「早退時刻」をタップし、早退時刻を選択します。

## 4. 同じ内容で他の日にちも登録する場合

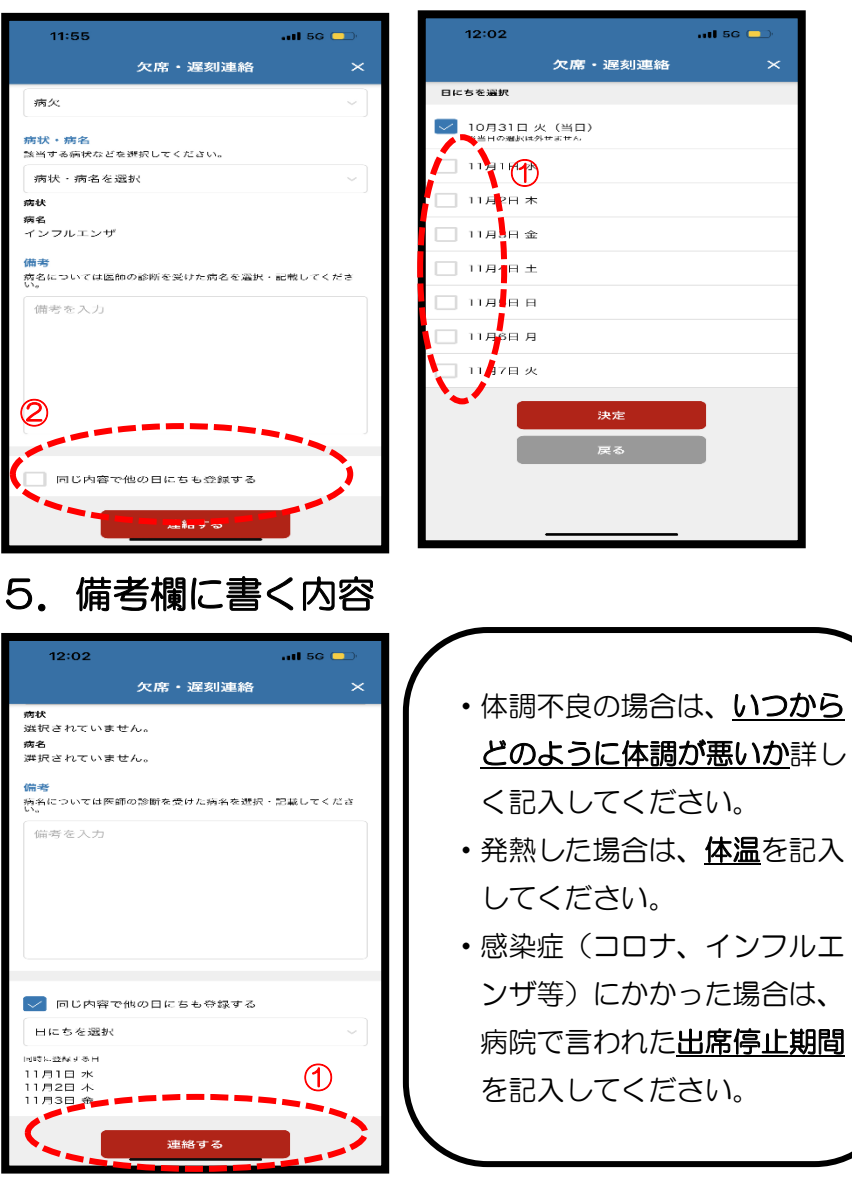

- 「同じ内容で他の日にちも登録する」 の左のチェックボックスをタップし ます。
- 2 1週間後までの期間の中から同じ内 容で登録する日を選択します。

- 「備考」を入力して、「連絡する」を選択します。
- ② 確認画面で「送信」をタップします。これで連絡が完了します。